## **Restore "Permit All Access" Citrix**

### Problem:

User clicks on "Local Disk" from a published application in Citrix and gets this error rather than the Citrix prompt for local drive

# access (or Permit All Access):

| XII Save As                                                                                 |                                                                                                    |                                                                               |                                     |                |        | × |
|---------------------------------------------------------------------------------------------|----------------------------------------------------------------------------------------------------|-------------------------------------------------------------------------------|-------------------------------------|----------------|--------|---|
| OO - Libraries -                                                                            | Documents 💌                                                                                                    |                                                                               | ▼ Sea                               | arch Documents |        | 9 |
| Organize 👻 New folder                                                                       |                                                                                                    |                                                                               |                                     |                | • ==   | 0 |
| Computer                                                                                    | Documents library<br>Includes: 2 locations                                                                                                    |                                                                               |                                     | Arrange by:    | Folder |   |
| E Local Disk (D:)                                                                           | Name 🐣                                                                                                    | Date modified                                                                 | Туре                                | Size           |        |   |
| Dynamics SL (O:)     Azure Q Drive (Q                                                       | Custom Office Templates Management Reporter                                                                                                    | 6/23/2014 12:09 PM<br>2/5/2014 1:50 PM                                        | File folder<br>File folder          |                |        |   |
| Vetwork Scannin     Vetwork Scannin     Local Disk (C: on     Local Disk (D: on     Network | Network Error<br>Windows cannot access \\Clier<br>You do not have permission to access<br>request access.<br>For more information about permission | nt\C\$<br>·\\Client\C\$. Contact your netwo<br>ons, see Windows Help and Supp | ork administrator to<br><u>vort</u> | ×              |        |   |
| File name: Book1.<br>Save as type: Excel W                                                  |                                                                                                    |                                                                               | Clos                                | se             |        | ¥ |
| Authors: Butch A                                                                            | dams Tags: A                                                                                                    | Add a tag                                                                     | Title: Add                          | a title        |        |   |
| Г                                                                                           | Save Thumbnail                                                                                                    |                                                                               |                                     |                |        |   |
| Hide Folders                                                                                |                                                                                                    |                                                                               | Toojs 🔻 📃                           | Save           | Cancel |   |

Windows cannot access \\Client\C\$. You do not have permission to access ...

## Solution:

You must connect to an application on your Citrix server and then go into the Connection Center through the Citrix client and change a permission setting.

1. To get there, open the tool tray and find the black Citrix icon, right click and click "About" on the pop-up menu.

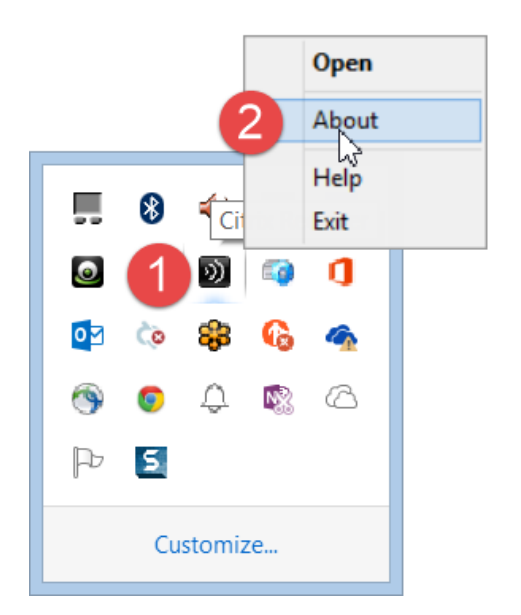

#### 2. Click on Connection Center

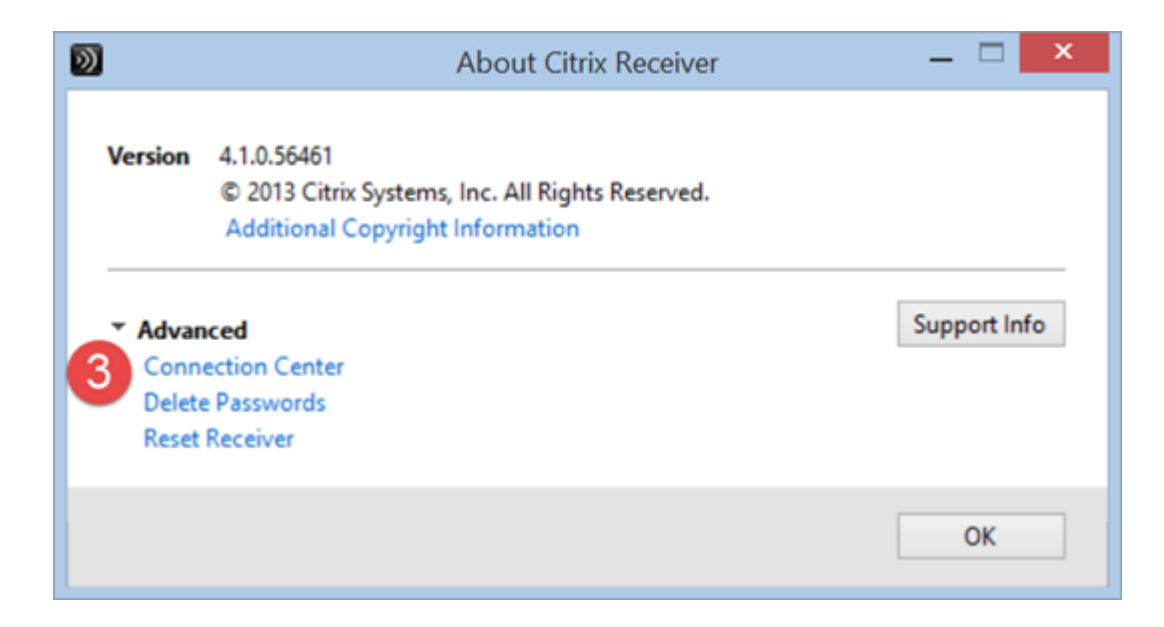

3. In the Session Security section, find the "Files:" drop down box and notice it says "No Access"

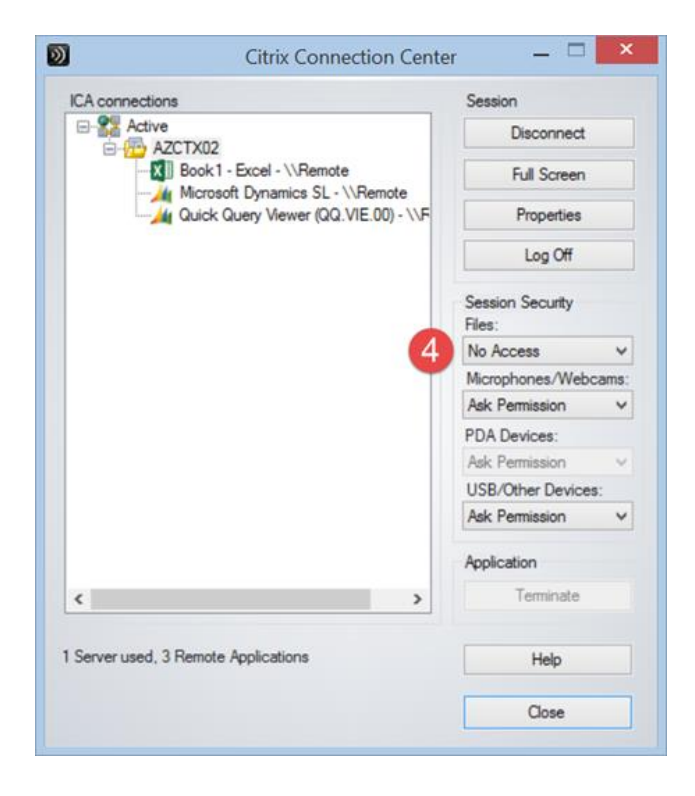

#### 4. Change it to "Ask Permission"

| Citrix Cor                                       | inection Center 🛛 🗕 🗖      |
|--------------------------------------------------|----------------------------|
| ICA connections                                  | Session                    |
| Active                                           | Disconnect                 |
| Book 1 - Excel - \\Rem     Microsoft Dynamics SI | ote Full Screen            |
| Quick Query Viewer (C                            | Q.VIE.00) - \\F Properties |
|                                                  | Log Off                    |
|                                                  | Session Security<br>Files: |
|                                                  | 5 Ask Permission 🗸         |
|                                                  | Microphones/Webcams:       |
|                                                  | Ask Permission 🗸           |
|                                                  | PDA Devices:               |
|                                                  | Ask Permission             |
|                                                  | USB/Other Devices:         |
|                                                  | Ask Permission             |
|                                                  | Application                |
| <                                                | > Terminate                |
| Server used, 3 Remote Applications               | Help                       |
|                                                  | Close                      |

5. Now the next time you try to access a local disk, you will be greeted with a prompt for permission:

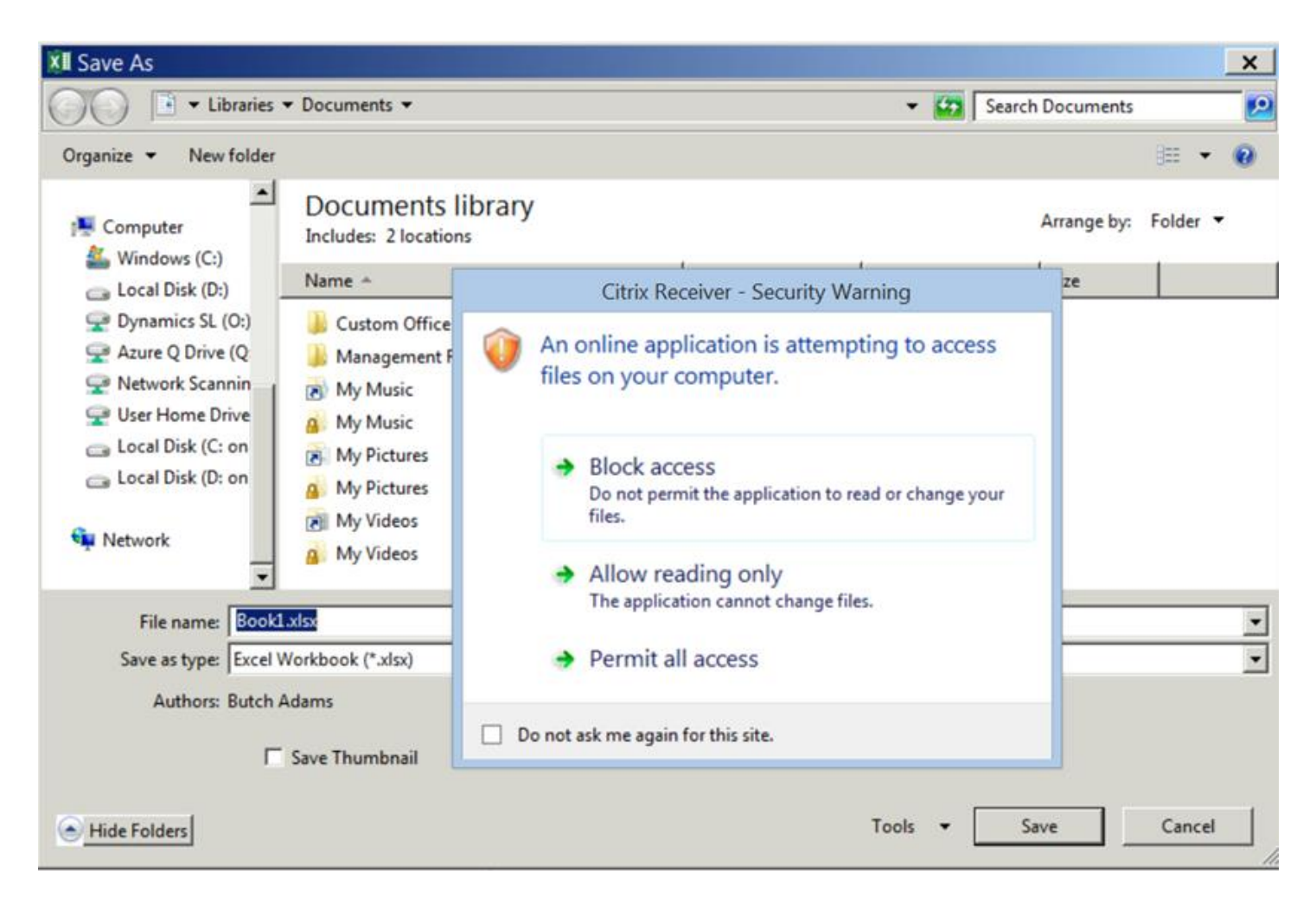